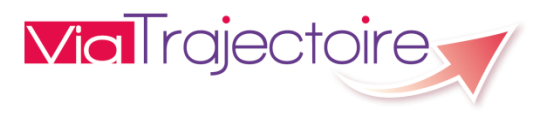

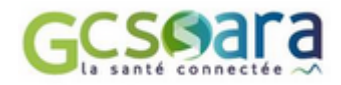

## NE PLUS RECEVOIR TOUS LES E-MAILS PROVENANT DE VIATRAJECTOIRE

Vous souhaitez ne plus recevoir les notifications transmises automatiquement par ViaTrajectoire.

ATTENTION : les responsables des admissions recevront quand même une notification par mail dans le cas d'une annulation d'une demande précédemment confirmée.

## Procédure :

1. Connectez-vous (saisir son login + mot de passe, puis cliquez sur le bouton « se connecter »).

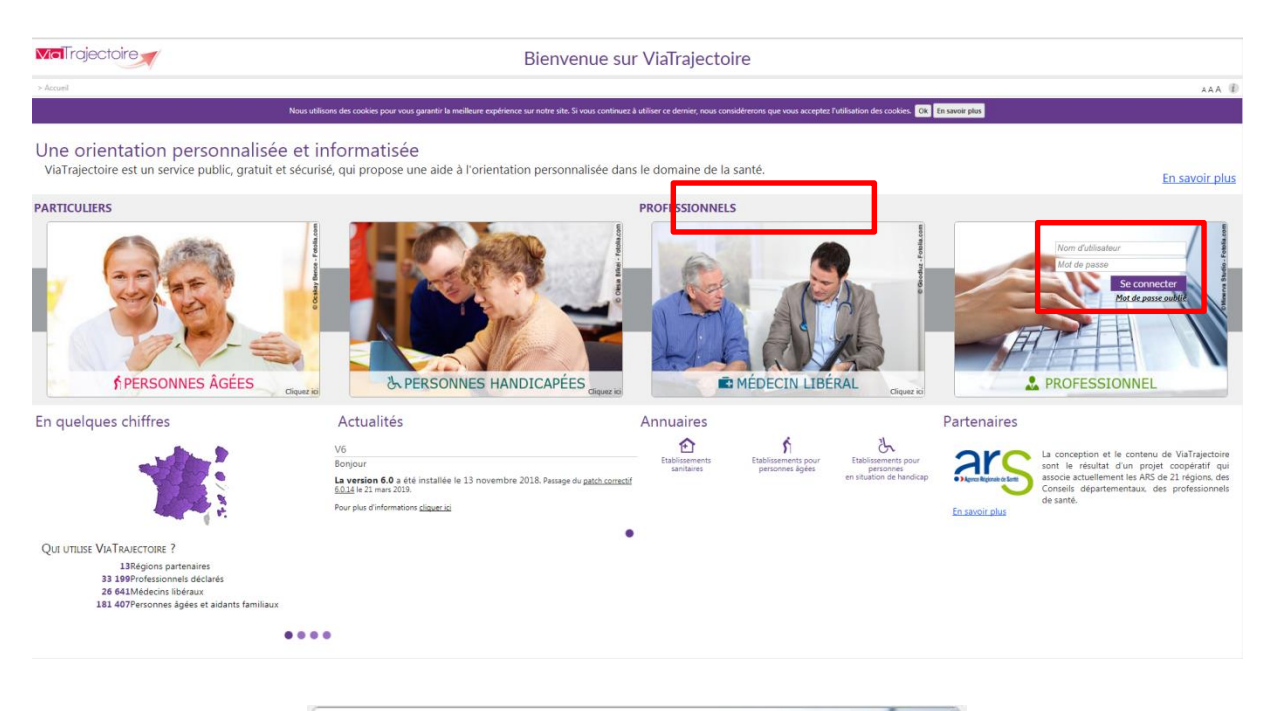

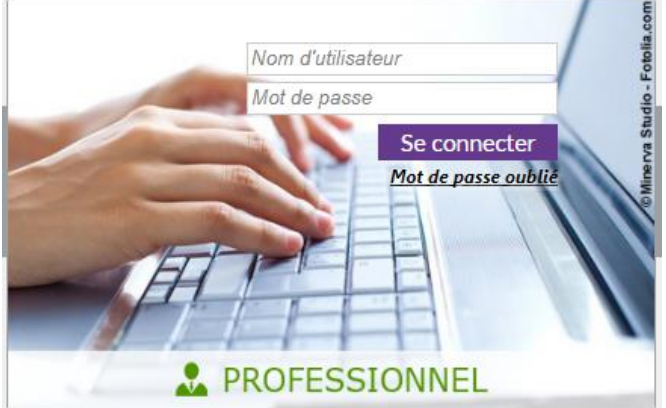

2. Allez dans le menu « administration » puis cliquez sur « mon compte ».

| <b>Via</b> Trajectoire | ANNUAIRES | SANITAIRE | GRAND ÂGE | HANDICAP | OBSERVATOIRE | ADMINISTRATION |  |
|------------------------|-----------|-----------|-----------|----------|--------------|----------------|--|
| > Accueil              |           |           |           |          |              | Mon compte     |  |

3. En bas de page, dans item « **mes habilitations** », vous êtes libre de choisir les notifications que vous souhaitez recevoir en fonction de vos habilitations.

Dans la colonne « **notification** », la présence de la coche indique la réception de notification et à l'inverse quand il n'y a pas de coche, vous ne recevez pas de notification.

| Mes informations personnelles | r" co <sup>r</sup> " co <sup>r</sup> " co <sup>r</sup> " | For For                            | for for | FOR          | for for                  | For       | Historique de          | <del>روا<sup>رد</sup> دوارد</del><br>s modifications | ¢0 <sup>0</sup> 2.      | ¢00.                                                                                                    |
|-------------------------------|----------------------------------------------------------|------------------------------------|---------|--------------|--------------------------|-----------|------------------------|------------------------------------------------------|-------------------------|----------------------------------------------------------------------------------------------------|
| Nom*                          | test                                                     | mat Format Form                    | Format  | Formatt Form | Format                   | Format. F | Date                   | Descrij                                              | tion                    | Responsable                                                                                                    |
| Prénom                        | Test                                                     |                                    |         |              |                          |           | 05/04/2019<br>11:22:33 | MAJ de l'utilisateur, Mot de p                       | isse.                   | and here                                                                                                    |
| Nom d'utilisateur             | lost12                                                   |                                    |         |              |                          |           | 03/04/2019<br>17:11:38 | MAJ de l'utilisateur, Réception                      | d'emails (vrai).        | and here                                                                                                    |
| Email*                        | test12@fet# com                                          |                                    |         |              |                          |           | 03/04/2019             | MAJ de l'utilisateur, Prénom (                       |                         | Subject Parks                                                                                                   |
| Téléphone                     | test 12@ncin.com                                         |                                    |         |              |                          |           | 03/04/2019             | MAJ de l'utilisateur, réception                      | des notifications.      | Automation Station                                                                                              |
| Fax                           |                                                          |                                    |         |              |                          |           | 03/04/2019             | MAJ de l'utilisateur, Mot de p                       | isse.                   | Automatic Station                                                                                               |
| Mat da asso                   | Neder                                                    |                                    |         |              |                          |           | 03/04/2019             | MAJ de l'utilisateur, Mot de p                       | sse.                    | Science Product.                                                                                                |
| Profession                    |                                                          |                                    |         |              |                          |           | 20/01/2016             | MAJ de l'utilisateur, réception                      | des notifications.      | and her                                                                                                    |
|                               | Medecin Coordonnateur                                    |                                    |         |              |                          |           | 20/01/2016             | MAJ de l'utilisateur, réception                      | des notifications.      | and her                                                                                                    |
| Createur                      | Deserved on all of                                       |                                    |         |              |                          |           | 20/01/2016             | MAJ de l'utilisateur, réception                      | des notifications.      | and her                                                                                                    |
|                               | 🔇 Annuler 🔒 Enregistrer                                  |                                    |         |              |                          |           | 20/01/2016             | MAJ de l'utilisateur, réception                      | des notifications.      | and her                                                                                                    |
|                               |                                                          |                                    |         |              |                          |           | 19/01/2016             | MAJ de l'utilisateur, Réception                      | d'emails (faux), Mot de | interaction in the second second second second second second second second second second second second second s |
|                               |                                                          |                                    |         |              |                          |           | 16:52:45<br>05/01/2016 | passe.<br>MAL de l'utilizateur, nicentine            | dar polifications       | and loss                                                                                                    |
|                               |                                                          |                                    |         |              |                          |           | 17.13.16               | indo de l'administrati, reception                    | des riberreacions.      | 1001 1001                                                                                                    |
| Mes habilitations             |                                                          |                                    |         |              |                          |           |                        |                                                      |                         |                                                                                                    |
| Profil                        | Localisation                                             |                                    |         | V            | lidité                   | Droit     | ts Créée le            | Supprimée le                                         | Récentio                | -                                                                                                    |
| MS - Accompagnant PA médical  | SSR Gériatrique - Dr COMTE - Pav. K1 (structure          | e : HOPITAL EDOUARD HERRIOT - HCL) |         | du           | 05/01/2016 au 31/12/2020 | Voir      | 05/01/2016             | o opposition of the                                  |                         |                                                                                                    |
| Statistiques                  | HOPITAL EDOUARD HERRIOT - HCL                            |                                    |         | du           | 05/01/2016 au 31/12/2020 | Voir      | 05/01/2016             |                                                      |                         |                                                                                                    |
| MS - Médecin Coordonnateur    | EHPA FONDATION FAVIER NOGENT                             |                                    |         | d            | 10/10/2015 av 10/10/2015 | Voir      | 19/10/2015             | 05/01/2016 15/39/32                                  | 2                       |                                                                                                    |

4. Un message (vert) en bas à droite de votre écran, vous confirmera la prise en compte de la modification. L'enregistrement est automatique.

| rmations personnelles |                                                                                  | mation | ion | mation | mation                  | mation                  | mation         | Historique          | des modifications                 |                   |                 |
|-----------------------|----------------------------------------------------------------------------------|--------|-----|--------|-------------------------|-------------------------|----------------|---------------------|-----------------------------------|-------------------|-----------------|
| Nom*                  | est                                                                              | For    | FOL | tor. t | ot                      | for. for.               | For            | FOL Date            | Descript                          | ion               | Responsat       |
| Prénom                | Test                                                                             |        |     |        |                         |                         |                | 05/04/2019 14:56:59 | MAJ de l'utilisateur, réception d | es notifications. | and here        |
| Nom d'utilisateur     |                                                                                  |        |     |        |                         |                         |                | 05/04/2019          | MAJ de l'utilisateur, réception d | es notifications. | and here        |
| Fmail*                | 99112                                                                            |        |     |        |                         |                         |                | 05/04/2019          | MAJ de l'utilisateur, réception d | es notifications. | and loss        |
| Télénhone             | estr2@rical.com                                                                  |        |     |        |                         |                         |                | 05/04/2019          | MAJ de l'utilisateur, Mot de pas  | se.               | and loss        |
| Fax                   |                                                                                  |        |     |        |                         |                         |                | 03/04/2019          | MAJ de l'utilisateur, Réception o | l'emails (vrai).  | and loss        |
| Mot de passe M        | lotifier                                                                         |        |     |        |                         |                         |                | 03/04/2019          | MAJ de l'utilisateur, Prénom ().  |                   | Salard Red      |
| Profession            | Méderia Coordonateur *                                                           |        |     |        |                         |                         |                | 03/04/2019          | MAJ de l'utilisateur, réception d | es notifications. | Table 1 Percent |
| Cointeur              | Nedecil Coordonnated                                                             |        |     |        |                         |                         |                | 03/04/2019          | MAJ de l'utilisateur, Mot de pas  | se.               | Table 1 Mail    |
| CHEMICI               |                                                                                  |        |     |        |                         |                         |                | 03/04/2019          | MAJ de l'utilisateur, Mot de pas  | se.               | Salard Park     |
|                       | 🕄 Annuler 🕁 Enregi                                                               | strer  |     |        |                         |                         |                | 20/01/2016          | MAJ de l'utilisateur, réception d | es notifications. | and loss        |
|                       |                                                                                  |        |     |        |                         |                         |                | 20/01/2016          | MAJ de l'utilisateur, réception d | es notifications. | and loss        |
|                       |                                                                                  |        |     |        |                         |                         |                | 20/01/2016          | MAJ de l'utilisateur, réception d | es notifications. | and here        |
| 1                     |                                                                                  |        |     |        |                         |                         |                |                     |                                   |                   |                 |
| intations             |                                                                                  |        |     |        |                         |                         |                |                     |                                   |                   |                 |
|                       | Localisation                                                                     |        |     |        |                         | Validité                |                | Droits Créée le     | Supprimée le                      | Réception de      | es mails        |
| mpagnant PA médical   | SSR Gériatrique - Dr COMTE - Pav. K1 (structure : HOPITAL EDOUARD HERRIOT - HCL) |        |     |        | du 05/01/2016 au 31/12/ | 2020                    | /oir 05/01/201 | δ                   |                                   |                   |                 |
| 5                     | HOPITAL EDOUARD HERRIOT - HCL                                                    |        |     |        |                         | du 05/01/2016 au 31/12/ | 2020           | /oir 05/01/201      | 6                                 |                   |                 |
| rie Coordonateur      | EHPA FONDATION FAVIER NOGENT                                                     |        |     |        |                         | du 19/10/2015 au 19/10/ | 2015           | /oir 19/10/201      | 5 05/01/2016 15:39:32             | 2                 |                 |

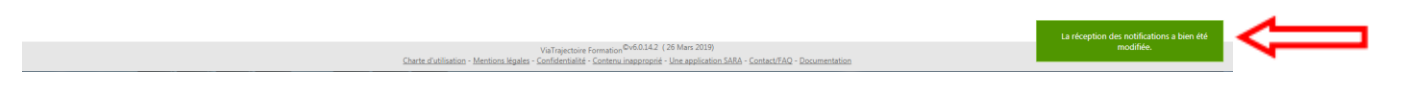